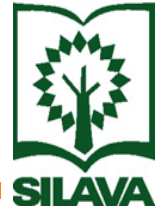

### Latvijas Valsts Mežzinātnes institūta "Silava" bibliotēkas elektroniskā kataloga izmantošanas iespējas

# Elektroniskajā katalogā ir iespējams attālināti:

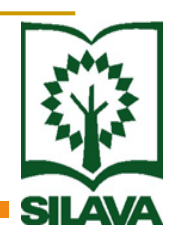

- Meklēt sev interesējošo literatūru,
- Pasūtīt sev interesējošu grāmatu, vai rezervēt to, ja tā jau kādam izsniegta,
- Aplūkot savu lietotāja statusu izsniegto literatūras avotu daudzumu, grāmatu atdošanas termiņu,
  - Lūgt grāmatu izsniegšanas termiņa pagarinājumu.

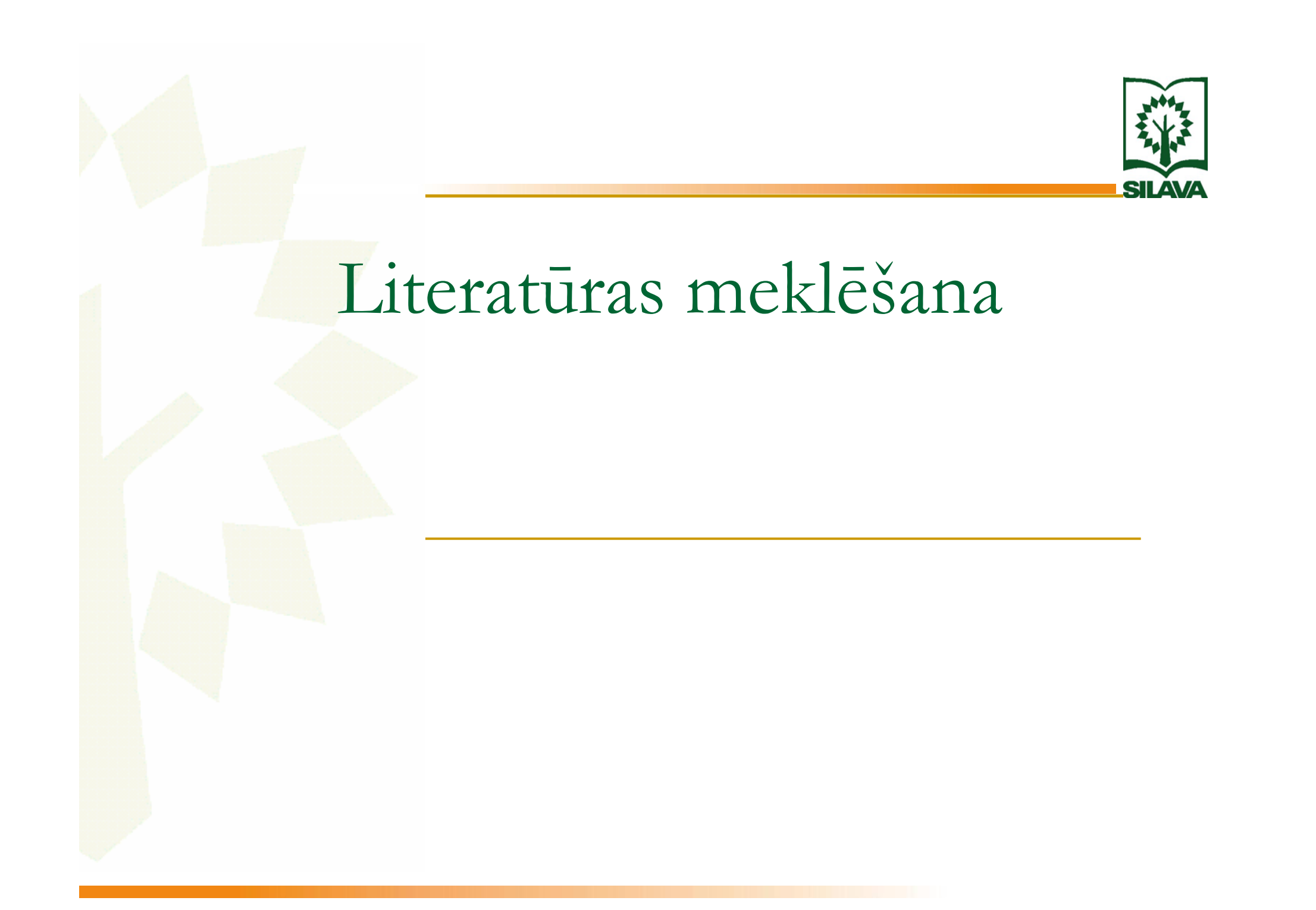

Literatūras meklēšanu ir iespējams veikt

LVMI "Silava" mājas lapā sadaļā Bibliotēka

2)

(<u>www.silava.lv</u> → Bibliotēka → Katalogs un datu bāzes → Silavas elektroniskais katalogs: Grāmatu meklēšana → Ierakstu atlase → Atlases nosacījumi → Meklēt )

(<u>www.silava.lv</u> → Bibliotēka → Katalogs un datu bāzes → Silavas elektroniskais katalogs: Lietotāja konta pārskats → Meklēšana datu bāzēs → Atlases nosacījumi → Meklēt)

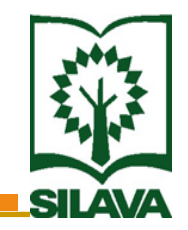

# Grāmatu pasūtīšana un rezervēšana

Grāmatu pasūtīšanu ir iespējams veikt

LVMI "Silava" mājas lapā sadaļā Bibliotēka

2)

(<u>www.silava.lv</u> → Bibliotēka → Katalogs un datu bāzes → Silavas elektroniskais katalogs: Grāmatu meklēšana → Pieslēgties)

(<u>www.silava.lv</u> → Bibliotēka → Katalogs un datu bāzes → Silavas elektroniskais katalogs: Lietotāja konta pārskats → Lietotāja informācija)

| 1) | Autorizācija                                       |     |
|----|----------------------------------------------------|-----|
|    | Lietotājs: O Bibliotekārs O Lasītājs<br>Lietotājs: | SIL |
|    | Parole:                                            |     |
|    | Ieiet Alt+L                                        |     |

- Izvēlas Lasītājs,
- Ievada Lietotāja vārdu,
- Ievada Lietotāja paroli,
- Ieiet.

(Individuālo Paroli un Lietotājvārdu var saņemt bibliotēkā vienas darba dienas laikā)

#### Grāmatu pasūtīšana:

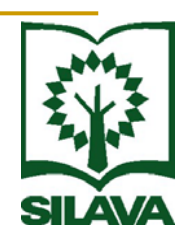

Sameklē vajadzīgo grāmatu:
 (Ierakstu atlase → Atlases nosacījumi → Meklēt),

- Atlasītajā sarakstā pozicionējas uz ieraksta,
- Veic darbību Eksemplāri,
  - <mark>Veic</mark> darbību **Pasūtīt**.

| Atla  | ses nosacīju    | mi       | lerakstu      | kopa      | Eksempläri                | Izde   | vuma aprak    | sts             | Izdrukas       | Anotācija |
|-------|-----------------|----------|---------------|-----------|---------------------------|--------|---------------|-----------------|----------------|-----------|
|       | Autors:         | Medn     | is, Edvins    |           |                           |        |               |                 |                |           |
|       | Nosaukums:      | Rozes    | s un asinis   |           |                           |        |               |                 |                |           |
| Eksen | nplāru skaits:  | 3        |               |           |                           |        |               |                 |                |           |
|       |                 | Fonds    |               |           | Adrese                    |        | <u>Skaits</u> | <u>Pozīcija</u> | <u>Plaukta</u> | indekss   |
| +     | Daiļliteratūra. | Literatū | rzinātne (AB) | Ventspils | , Akmeņu iela 2, tel. 3   | 623278 | 1             | Plauktā         | L              | Pasüti    |
| +     | Krātuve (K)     |          |               | Ventspils | , Akmeņu iela 2, tel. 3   | 623231 | 1             | Plauktā         | L              |           |
| +     | Pārventas bil   | oliotēka | (2.F)         | Ventspils | , Lidotāju iela 11, tel.3 | 680454 | 1             | Plauktā         | L              | Pasüti    |

| Mainīt paroli                                                                                            | Atslēgties Bibliotekāriem                                                                                                    |
|----------------------------------------------------------------------------------------------------|----------------------------------------------------------------------------------------------------|
| totāja autorizācija                                                                                      |                                                                                                    |
| evadiet lietotāja vārdu<br>etotājs                                                                       | un paroli, lai varētu veikt grāmatu pasūtīšanu, termiņa pagarināšanu, redzēt savus datus par izsniegtajām un pasūtītajām grāmatām.                                                                                               |
| Pieslēgties 🕂                                                                                            |                                                                                                    |
| <b>as jādara, lai kļūtu pa</b><br>Jābūt bibliotēkas la:<br>Ar personu apliecino<br>atnāk uz bibliotēku u | • <b>autorizētu bibliotēkas sistēmas lietotāju?</b><br>Tājam.<br>Su dokumentu (pase, autovadītaja apliecība, vienotā lasītāja karte)<br>n abonementā jāpalūdz izveidot lasītāja autorizācijas datus - lietotāja vārdu un paroli. |
| Ievad                                                                                                    | a lietotāja vārdu,                                                                                                    |
| Ievad                                                                                                    | a paroli,                                                                                                    |
| Pieslē                                                                                                   | gties.                                                                                                    |
|                                                                                                    | (Iespējamie paziņojumi:                                                                                                    |
|                                                                                                    | (Iespējamie pazinojumi:                                                                                                    |

#### Grāmatu pasūtīšana:

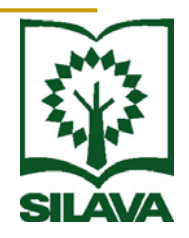

Sameklē vajadzīgo grāmatu:

(Meklēšana datu bāzēs  $\rightarrow$  Atlases nosacījumi  $\rightarrow$  Meklēt),

Veic darbību Eksemplāri,

Veic darbību **Pasūtīt**.

| <b>Bibliogrāfiskais apraksts</b><br>atvijas daba : Enciklopēdija / atb. red. Guntis Kavacs Rīga : Latvijas enciklopēdija, 1995 (Latvija un lat<br>2.sēj. Don - Kņ 255 lpp. : il. ISBN 5-89960-049-7 |
|----------------------------------------------------------------------------------------------------|
| atvijas daba : Enciklopēdija / atb. red. Guntis Kavacs Rīga : Latvijas enciklopēdija, 1995 (Latvija un lat<br>2.sēj. Don - Kņ 255 lpp. : il. ISBN 5-89960-049-7                                     |
|                                                                                                    |
|                                                                                                    |
| semplāri                                                                                                    |
| Atrašanās vieta Skaits Pieejamība Adrese Pasūtīšar                                                                                                    |
| almieras centrālā bibliotēka 🛛 1 Plauktā Rīgas iela 18, Valmiera; tel.42 22464 🖾 Pasūtīt                                                                                                    |
| CB lasītava Cēsu ielā 4 1 Plauktā Cēsu iela 4, Valmiera; tālr. 42 07226                                                                                                    |
| ēļu pag. bibliotēka 1 Komplektēšana "Sēļu muiža", Sēļi; tālr. 42 52380                                                                                                    |
| ērzaines pagasta bibliotēka 1 Plauktā "Pīlādži", Bērzaines pag.; 42 40415                                                                                                    |
|                                                                                                    |

Pieejamība un pasūtīšana:

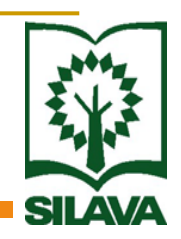

Ja parādās uzraksts Grāmatu var pasūtīt →
 Pasūtīt,

Ja redzams datums, grāmata jau ir izsniegta citam lasītājam un to var rezervēt pēc norādītā datuma iestāties elektroniskajā rindā — sekojot komandām uz ekrāna.

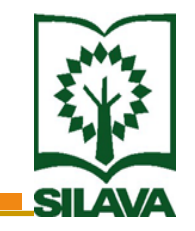

### Lietotāja statusa aplūkošana

## Lietotāja statusu ir iespējams aplūkot:

 LVMI "Silava" mājas lapā sadaļā Bibliotēka
 (<u>www.silava.lv</u> → Bibliotēka → Katalogs un datu bāzes → Silavas elektroniskais katalogs: Lietotāja konta pārskats → Lietotāja informācija)

### Lietotāja statusa aplūkošana:

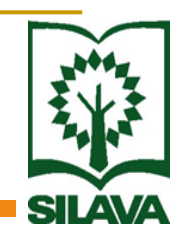

Parādās izsniegto, laikā nenodoto, rezervēto, pasūtīto grāmatu kopsavilkums,
Sarakstā pozicionējas uz ieraksta, kuru vēlas aplūkot.

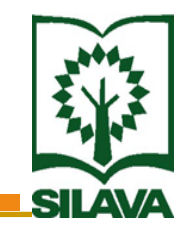

## Grāmatu izsniegšanas termiņa pagarināšana

# Grāmatu izsniegšanas termiņu ir iespējam

 LVMI "Silava" mājas lapā sadaļā Bibliotēka

 (<u>www.silava.lv</u> → Bibliotēka → Katalogs un datu bāzes → Silavas elektroniskais katalogs: Lietotāja konta pārskats → Lietotāja informācija)

### Grāmatu termiņa pagarināšana

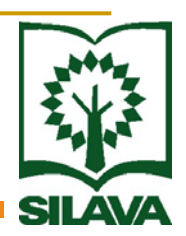

- Pozicionējas uz Izsniegumi,
- Pie grāmatas, kuru nepieciešams pagarināt,
   kolonnā Statuss → Prasīt pagarinājumu.
- ) Pagarināšanu var veikt tikai līdz atdošanas datumam,
- 2) Laikā, kamēr tiek izskatīts pagarināšanas pieprasījums, redzams statuss "pagarinājuma pieprasījums".

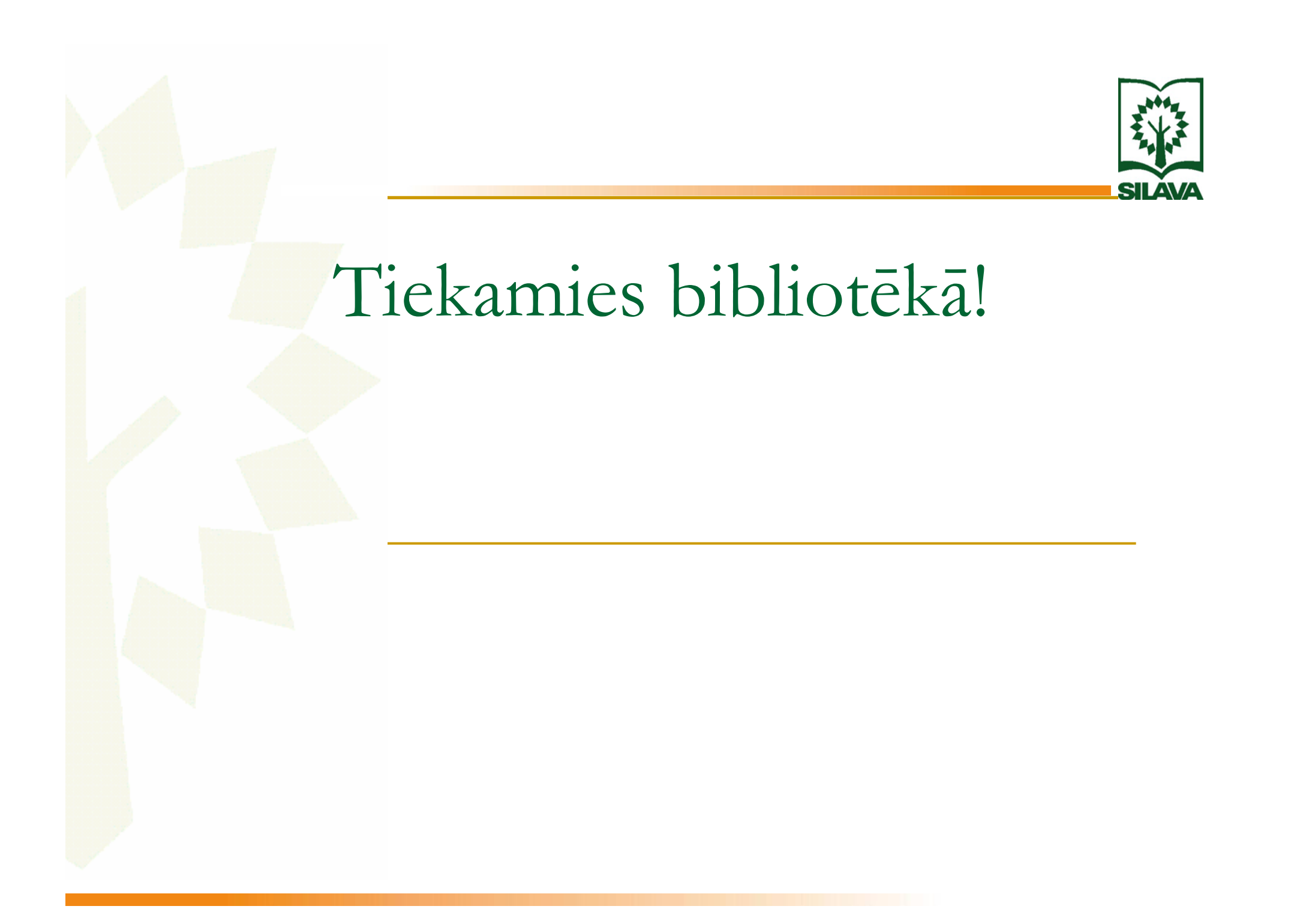